Two times press left mouse button on the downloaded file.

| Name                                   | Date modified    | Туре        |
|----------------------------------------|------------------|-------------|
|                                        | 2011.02.26 17:46 | PCF File    |
| 🔍 vpnclient-win-msi-5.0.07.0410-k9.exe | 2011.02.18 21:20 | Application |

Press button "Unzip"

| WinZip Self-Extractor - vpnclient-winx64-msi-5.0                                               | ).07.02            |
|------------------------------------------------------------------------------------------------|--------------------|
| To unzip all files in this self-extractor file to the specified folder press the Unzip button. | <u>U</u> nzip      |
| Unzip to <u>f</u> older:                                                                       | Run <u>W</u> inZip |
| antanasg\AppData\Local\Temp Browse                                                             | <u>C</u> lose      |
| Overwrite files without prompting                                                              | About              |
| When done unzipping open:<br>.\vpnclient_setup.exe                                             | <u>H</u> elp       |
|                                                                                                |                    |
|                                                                                                |                    |

#### Press button "OK"

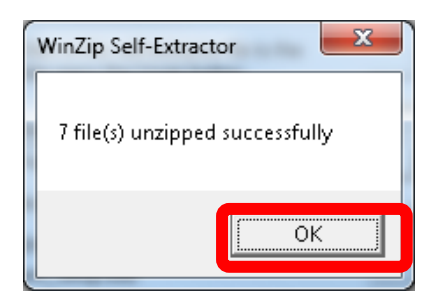

### Press button "OK"

| Cisco Systems VPN Client 5.0.07.0290                                                                                      |
|----------------------------------------------------------------------------------------------------|
| This installation can be displayed in multiple<br>languages. Please select the language to display from<br>the list below |
| English                                                                                                    |
| French (Canadian)                                                                                                    |
| OK Cancel                                                                                                    |
| OK Cancel                                                                                                    |

If you got this message unexpectedly, write an email.

| 😸 Installe | er Information                                                                           |
|------------|------------------------------------------------------------------------------------------|
| Ð          | Error 28011: Windows 64-bit is not supported by Cisco Systems<br>VPN Client 5.0.07.0410. |
|            |                                                                                          |
|            |                                                                                          |
|            | <u>□</u> K                                                                               |
|            |                                                                                          |

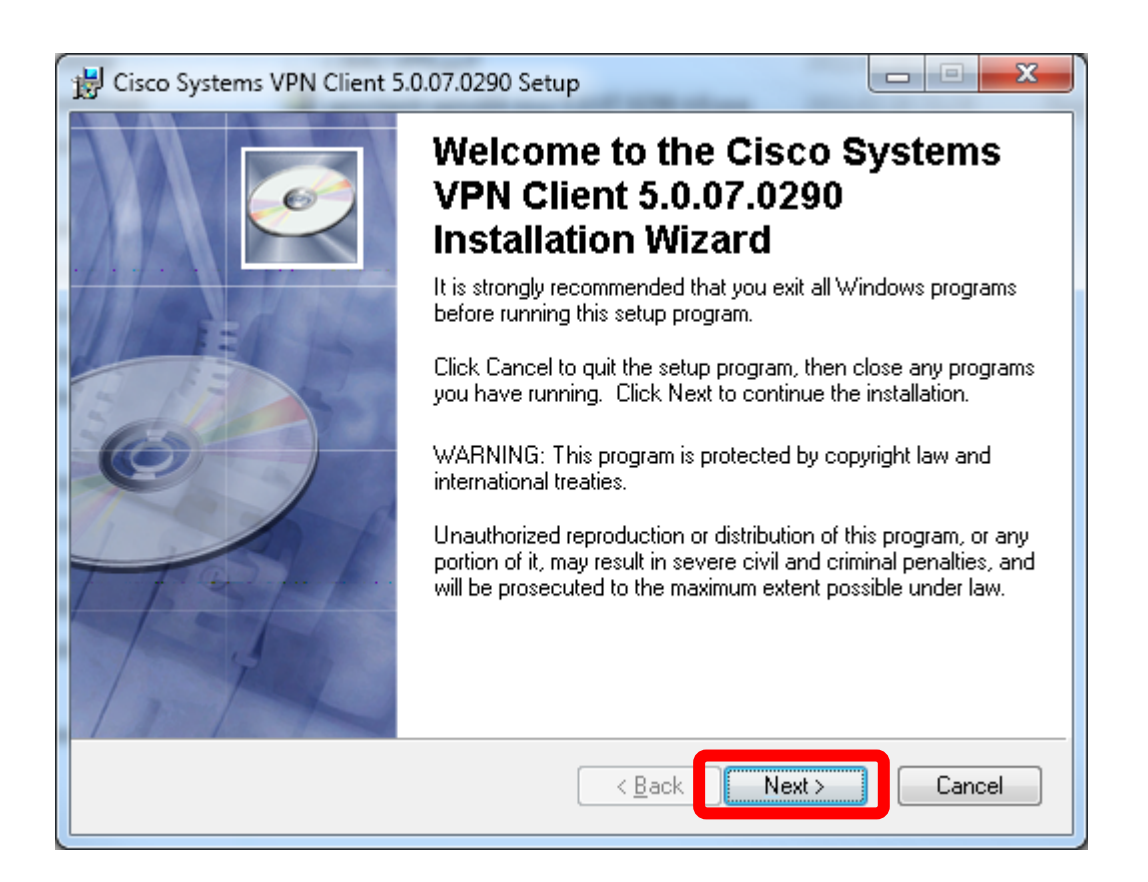

| T                                                                                                    |                                                                                                    |                                                                                                    |
|----------------------------------------------------------------------------------------------------|----------------------------------------------------------------------------------------------------|----------------------------------------------------------------------------------------------------|
| 😸 Cisco Systems VPN Clier                                                                                                    | nt 5.0.07.0290 Setup                                                                                                    |                                                                                                    |
| License Agreement<br>You must agree with the li                                                                                                    | cense agreement below to proceed.                                                                                                    | <u>e</u>                                                                                                    |
| Client Software Licen                                                                                                    | se Agreement of Cisco Systems                                                                                                    |                                                                                                    |
| THE SOFTWARE TO W<br>PROPERTY OF CISCO<br>GOVERNED BY THE TE<br>FORTH BELOW. BY CL<br>THAT YOU AGREE TO<br>CONDITIONS OF THAT<br>TERMS AND CONDITIC<br>YOU DO NOT AGREE T<br>AGREEMENT, CLICK "<br>BE DENIED ACCESS T                                                            | (HICH YOU ARE REQUESTING AC<br>SYSTEMS. THE USE OF THIS SO<br>RMS AND CONDITIONS OF THE<br>ICKING "YES" ON THIS SCREEN,<br>BE BOUND BY THE TERMS AND<br>AGREEMENT. THEREFORE, PLE<br>ONS CAREFULLY BEFORE CLICKI<br>TO THE TERMS AND CONDITIONS<br>NO" ON THIS SCREEN, IN WHICH<br>ON THE SOLTMARE. | CCESS IS THE<br>OFTWARE IS<br>GREEMENT SET<br>, YOU INDICATE<br>ASE READ THE<br>ING ON "YES". IF<br>S OF THE<br>I CASE YOU WILL |
| Wise Installation Wizard (R)                                                                                                    | I accept the cense agreement<br>I do not accept the license agreement<br><u>R</u> eset < <u>B</u> ack N                                                                                                    | nt<br>Vext > Cancel                                                                                                    |
|                                                                                                    |                                                                                                    |                                                                                                    |
|                                                                                                    |                                                                                                    |                                                                                                    |
| 🔡 Cisco Systems VPN Clie                                                                                                    | nt 5.0.07.0290 Setup                                                                                                    |                                                                                                    |
| Cisco Systems VPN Clier<br>Destination Folder<br>Select a folder where the                                                                                                    | nt 5.0.07.0290 Setup<br>application will be installed.                                                                                                    |                                                                                                    |
| Cisco Systems VPN Clieve<br>Destination Folder<br>Select a folder where the<br>The Wise Installation V<br>5.0.07.0290 in the foldor                                                                                                    | nt 5.0.07.0290 Setup<br>application will be installed.<br>Vizard will install the files for Cisco Systems \<br>wing folder.                                                                                                    | VPN Client                                                                                                    |
| Cisco Systems VPN Clien<br>Destination Folder<br>Select a folder where the<br>The Wise Installation V<br>5.0.07.0290 in the follo<br>To install into a differen<br>You can choose not to<br>to exit the Wise Installa                                                            | nt 5.0.07.0290 Setup<br>application will be installed.<br>Vizard will install the files for Cisco Systems V<br>wing folder.<br>It folder, click the Browse button, and select<br>install Cisco Systems VPN Client 5.0.07.025<br>tion Wizard.                                                        | VPN Client<br>t another folder.<br>90 by clicking Cancel                                                                        |
| Cisco Systems VPN Clien<br>Destination Folder<br>Select a folder where the<br>The Wise Installation V<br>5.0.07.0290 in the follo<br>To install into a different<br>You can choose not to<br>to exit the Wise Installation                                                       | nt 5.0.07.0290 Setup<br>application will be installed.<br>Vizard will install the files for Cisco Systems \<br>wing folder.<br>It folder, click the Browse button, and select<br>install Cisco Systems VPN Client 5.0.07.029<br>tion Wizard.                                                        | VPN Client<br>t another folder.<br>90 by clicking Cancel                                                                        |
| Cisco Systems VPN Client<br>Destination Folder<br>Select a folder where the<br>The Wise Installation V<br>5.0.07.0290 in the follow<br>To install into a different<br>You can choose not to<br>to exit the Wise Installat<br>Destination Folder<br>C:\Program Files (x80)        | nt 5.0.07.0290 Setup<br>application will be installed.<br>Vizard will install the files for Cisco Systems \<br>wing folder.<br>It folder, click the Browse button, and select<br>install Cisco Systems VPN Client 5.0.07.029<br>tion Wizard.                                                        | VPN Client<br>t another folder.<br>90 by clicking Cancel                                                                        |
| Cisco Systems VPN Clier  Destination Folder  Select a folder where the  The Wise Installation V 5.0.07.0290 in the follo  To install into a differen You can choose not to to exit the Wise Installat  Destination Folder  C:\Program Files (x80  Wise Installation Wizard (R) — | application will be installed.<br>Vizard will install the files for Cisco Systems \<br>wing folder.<br>It folder, click the Browse button, and select<br>install Cisco Systems VPN Client 5.0.07.029<br>tion Wizard.<br>6)\Cisco Systems\VPN Client\                                                | VPN Client<br>t another folder.<br>90 by clicking Cancel<br>Browse                                                              |

| 뉝 Cisco Systems VPN Client 5               | 5.0.07.0290 Setup                                                                                         |                                        |
|--------------------------------------------|----------------------------------------------------------------------------------------------------|----------------------------------------|
| Ready to Install the Application           | <b>ion</b><br>n.                                                                                          | Ó                                      |
| Click the Back button to re<br>the wizard. | enter the installation information or click                                                               | . Cancel to exit                       |
| Wise Installation Wizard (R) ——            | < <u>B</u> ack                                                                                            | Next > Cancel                          |
| B Cisco Systems VPN Client 5               | 5.0.07.0290 Setup                                                                                         |                                        |
|                                            | Cisco Systems VP<br>5.0.07.0290 has be<br>successfully instal<br>Click the Finish button to exit this ins | N Client<br>en<br>lled.<br>:tallation. |

Finish

Cancel

<<u>B</u>ack

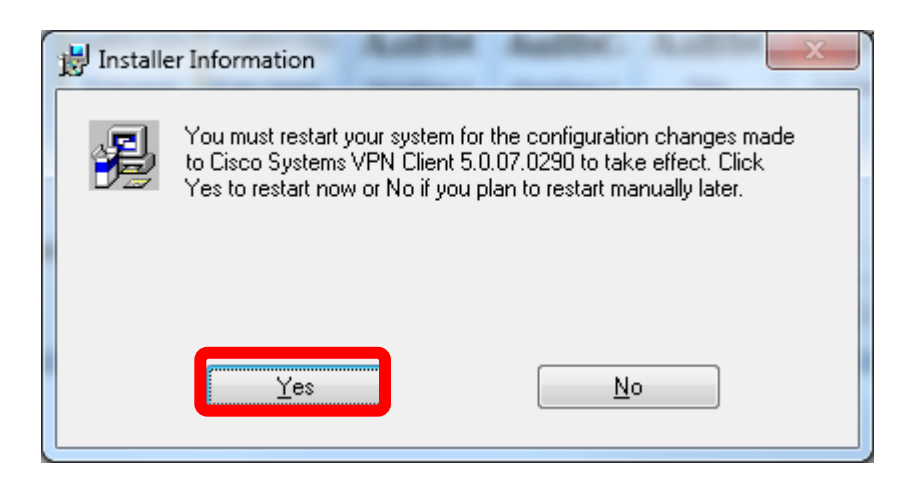

Restart computer.

Start -> Programs.. run VPN client.

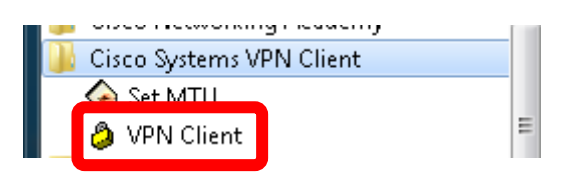

| ted   VPN Client - Version 5.0.07.0290                                                              |      |           |       |
|----------------------------------------------------------------------------------------------------|------|-----------|-------|
| <u>Connection Entries</u> <u>Status</u> C <u>e</u> rtificates <u>Log</u> <u>O</u> ptions <u>H</u> e | lp   |           |       |
| Connect New Import Modify Delete                                                                    |      |           | cisco |
| Connection Entries Certificates Log                                                                 | Host | Transport |       |
|                                                                                                    | HUSI | Hanspolt  |       |
|                                                                                                    |      |           |       |
|                                                                                                    |      |           |       |
|                                                                                                    |      |           |       |
|                                                                                                    |      |           |       |
|                                                                                                    |      |           |       |
|                                                                                                    |      |           |       |
|                                                                                                    |      |           |       |
|                                                                                                    |      |           |       |
|                                                                                                    |      |           |       |
|                                                                                                    |      |           |       |
|                                                                                                    |      |           |       |
|                                                                                                    |      |           |       |
|                                                                                                    |      |           |       |
| <u> </u>                                                                                            |      |           |       |
| Not connected.                                                                                      |      |           | 11    |

| status: Disconnected   VPN Client - Versio        | n 5.0.07.0290                  |           |       |
|---------------------------------------------------|--------------------------------|-----------|-------|
| <u>Connection Entries</u> Status Certificates Log | g <u>O</u> ptions <u>H</u> elp |           |       |
| <u>C</u> onnect to LSMU VPN Ctrl+O                |                                |           | ahaha |
| Disconnect Ctrl+D                                 | y Delete                       |           | CISCO |
| C <u>r</u> eate Shortcut                          |                                |           |       |
| Modify                                            | Host                           | Transport |       |
| D <u>e</u> lete                                   |                                |           |       |
| D <u>u</u> plicate                                |                                |           |       |
| Erase Saved User Password                         |                                |           |       |
| Set as Default Connection Entry                   |                                |           |       |
| New                                               |                                |           |       |
| Import                                            |                                |           |       |
| Exit VPIN Client Ctrl+Q                           |                                |           |       |
|                                                   | -                              |           |       |
|                                                   |                                |           |       |
|                                                   |                                |           |       |
|                                                   |                                |           |       |
|                                                   |                                |           |       |
|                                                   |                                |           |       |
| <br> Not connected                                |                                |           |       |
| Inde connecteu.                                   |                                | J         | /     |

### Find "LSMU VPN.pcf" file.

| Organize 🔻 New folder          |              |                  |               | •== • |        | 0 |
|--------------------------------|--------------|------------------|---------------|-------|--------|---|
| 🔆 Favorites                    | Name         | Date modified    | Туре          | Size  |        |   |
| 📃 Desktop                      | LSMU VPN.pcf | 2011.02.26 17:46 | PCF File      |       | 1 KB   |   |
| 〕 Downloads                    |              |                  |               |       |        |   |
| 🖳 Recent Places                |              |                  |               |       |        |   |
| California a                   |              |                  |               |       |        |   |
| Decuments                      |              |                  |               |       |        |   |
| Documents                      | =            |                  |               |       |        |   |
| Dictures                       |              |                  |               |       |        |   |
| Videos                         |              |                  |               |       |        |   |
|                                |              |                  |               |       |        |   |
| 🖳 Computer                     |              |                  |               |       |        |   |
| 🚢 Local Disk (C:)              |              |                  |               |       |        |   |
| 👝 Local Disk (D:)              |              |                  |               |       |        |   |
| 💼 FREEDOS (E:)                 |              |                  |               |       |        |   |
| 👳 darbuotojai (\\biblsrv) (2 🤉 | -            |                  |               |       |        |   |
| File name:                     | LSMU VPN.pcf |                  | Profiles (*.) | ocf)  |        | • |
| <u> </u>                       |              |                  |               |       |        |   |
|                                |              |                  | Open          |       | Cancel |   |

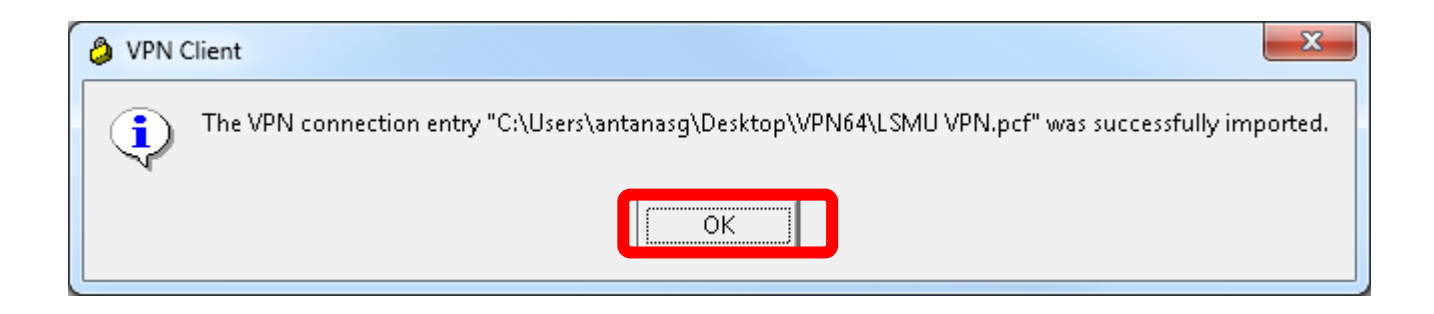

## Next time you want to use VPN, just write down your username and password.

Press "Connect"

| Status: Disconnected   VPN Client - Version 5.0.07.0290              |                |           |       |
|----------------------------------------------------------------------|----------------|-----------|-------|
| <u>Connection Entries</u> Status Certificates Log Options <u>H</u> e | lp             |           |       |
| Connect New Import Modify Delete                                     |                |           | cisco |
| Connection Entry                                                     | Host           | Transport |       |
| LSMU VPN                                                             | 193.219.163.71 | IPSec/UDP |       |
|                                                                      |                |           |       |

username: first four characters of your name + first four characters of your surname + month and day of your date of birth.

password: first four characters of your name + first four characters of your surname + year of your date of birth.

Example: Šarūnas Žilaitis 1985 02 12

Username: saruzila0212 Password: saruzila1985 Here you can see if you are connected or not. Two times click left mouse button.

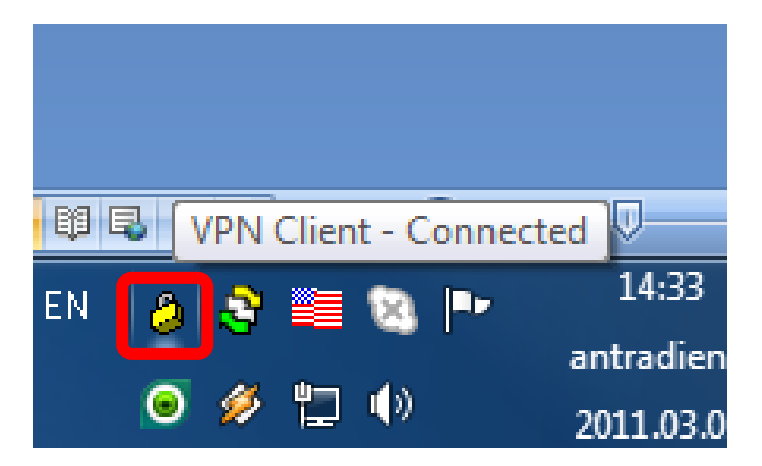

Here we can see the state.

| status: Connected   VPN CI                  | ient - Version 5.0.07.0290                                    |                |                                 |       |
|---------------------------------------------|---------------------------------------------------------------|----------------|---------------------------------|-------|
| <u>C</u> onnection Entries <u>S</u> tatus C | C <u>e</u> rtificates <u>L</u> og <u>O</u> ptions <u>H</u> el | р              |                                 |       |
| Disconnect New In                           | mport Modify Delete                                           |                |                                 | cisco |
| Connection Entries Certificate              | es Log                                                        |                |                                 |       |
| Connection Entry                            | Δ                                                             | Host           | Transport                       |       |
| LSMU VPN                                    |                                                               | 193.219.163.71 | IPSec/UDP                       |       |
|                                             |                                                               |                |                                 |       |
|                                             |                                                               |                |                                 |       |
|                                             |                                                               |                |                                 |       |
|                                             |                                                               |                |                                 |       |
|                                             |                                                               |                |                                 |       |
|                                             |                                                               |                |                                 |       |
|                                             |                                                               |                |                                 |       |
|                                             |                                                               |                |                                 |       |
|                                             |                                                               |                |                                 |       |
|                                             |                                                               |                |                                 |       |
|                                             |                                                               |                |                                 |       |
|                                             |                                                               |                |                                 |       |
|                                             |                                                               |                |                                 |       |
|                                             |                                                               |                |                                 |       |
|                                             |                                                               |                |                                 |       |
| Connected to "ISMILLYON"                    |                                                               |                | Connected Times 0 day(s) -00:19 | 02    |
| Connected to LSMO VPN .                     |                                                               |                | connected time: 0 day(s), 00:18 | .02   |

Now we can go to Internet Explorer and look for the articles.

### **IMPORTANT!!!**

When connecting to database Lippincott Williams & Wilkins from home, use link <u>http://ovidsp.tx.ovid.com</u>, in the form pres button "Start OvidSP"

| Wolters Kluwer<br>Health | Ovid <mark>SP</mark>                                                      |                                                          | Athens Login   Inst |
|--------------------------|---------------------------------------------------------------------------|----------------------------------------------------------|---------------------|
|                          | To start a session with<br>• Enter your user ID<br>• Click the "Start Ovi | <b>OvidSP:</b><br>and password below<br>dSP" button once |                     |
|                          |                                                                           |                                                          |                     |
|                          | ID:                                                                       |                                                          |                     |
|                          | Password:                                                                 |                                                          |                     |
|                          |                                                                           | Start OvidSP ≫                                           |                     |
|                          |                                                                           |                                                          |                     |
|                          |                                                                           | Copyright (c) 2000-2010 Ovid Technologies, Inc.          |                     |
|                          |                                                                           | Terms of Use   About Us   Contact Us                     |                     |
|                          |                                                                           | Version: OvidSP_UI03.03.01.103, SourceID 53860           |                     |

# WHEN YOU FINISH YOUR WORK WITH DATABASES YOU MUST LOGOUT!!!

Two times left mouse click on the button below.

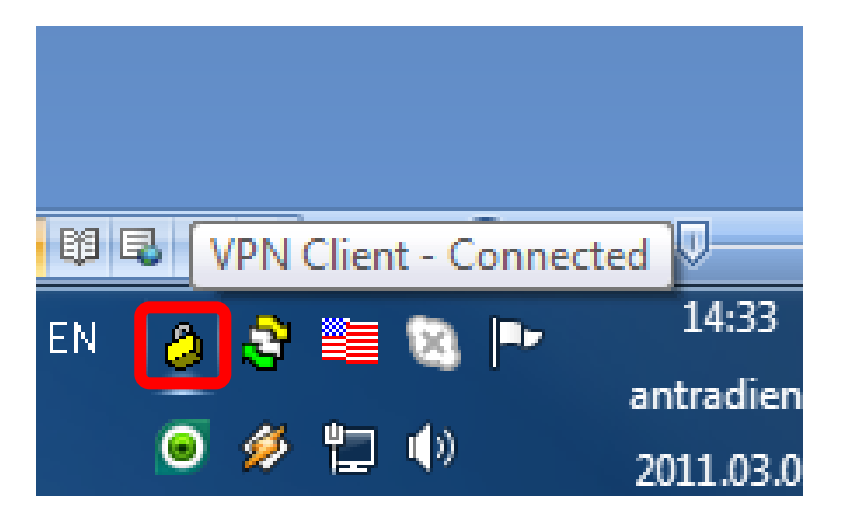

### Press button "Disconnect"

| Status: Connected   VPN Client - Version 5.0.07.0290                  |                |                                 |       |
|-----------------------------------------------------------------------|----------------|---------------------------------|-------|
| ies <u>S</u> tatus C <u>e</u> rtificates Log <u>O</u> ptions <u>H</u> | elp            |                                 |       |
| Disconnect New Import Modify Delete                                   | 3              |                                 | cisco |
| Certificates Log                                                      |                |                                 |       |
| Connection Entry                                                      | Host           | Transport                       |       |
| SMU VPN                                                               | 193.219.163.71 | IPSec/UDP                       |       |
|                                                                       |                |                                 |       |
|                                                                       |                |                                 |       |
|                                                                       |                |                                 |       |
|                                                                       |                |                                 |       |
|                                                                       |                |                                 |       |
|                                                                       |                |                                 |       |
|                                                                       |                |                                 |       |
|                                                                       |                |                                 |       |
|                                                                       |                |                                 |       |
|                                                                       |                |                                 |       |
|                                                                       |                |                                 |       |
|                                                                       |                |                                 |       |
|                                                                       |                |                                 |       |
|                                                                       |                |                                 |       |
| Connected to "LSMU VPN".                                              |                | Connected Time: 0 day(s), 00:13 | 8.02  |

In the state line you should see "Not connected"

| status: Disconnected   VPN Client - Version 5.0.0     | 7.0290            | A-0110 A-0110 A-0110 |       |
|-------------------------------------------------------|-------------------|----------------------|-------|
| <u>Connection Entries</u> Status Certificates Log Opt | ions <u>H</u> elp |                      |       |
| Connect New Import Modify                             | )<br>Delete       |                      | cisco |
| Connection Entries Certificates Log                   |                   |                      |       |
| Connection Entry                                      | Host              | Transport            |       |
| LSMU VPN                                              | 193.219.163.71    | IPSec/UDP            |       |
|                                                       |                   |                      |       |
|                                                       |                   |                      |       |
|                                                       |                   |                      |       |
|                                                       |                   |                      |       |
|                                                       |                   |                      |       |
|                                                       |                   |                      |       |
|                                                       |                   |                      |       |
|                                                       |                   |                      |       |
|                                                       |                   |                      |       |
|                                                       |                   |                      |       |
|                                                       |                   |                      |       |
|                                                       |                   |                      |       |
|                                                       |                   |                      |       |
|                                                       |                   |                      |       |
|                                                       |                   |                      |       |
| Not connected.                                        |                   |                      | 1     |

|        | 52 |  |
|--------|----|--|
| button | ~  |  |

Now we can close VPN client by clicking button